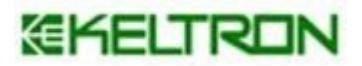

# ADVANCED INFORMATION INTERFACE SYSTEM

# **User Manual**

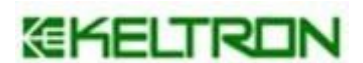

Kerala State Electronics Development Corporation Keltron House, Vellayambalam Thiruvananthapuram – 695033

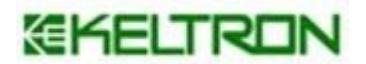

# CONTENTS

- **1** INTRODUCTION OF THE APPLICATION
- 2 DETAILS OF THE APPLICATION
- 3 FUNCTIONS AND HOW TO USE

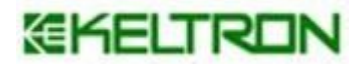

### INTRODUCTION OF THE APPLICATION

AllS is an application software to perform membership registration of 16 welfare boards under the Labour commissionerate, registration of new members by eliminating dual membership and submission of application for ID cards for existing members.

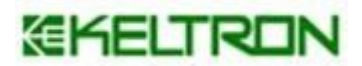

# DETAILS OF THE APPLICATION

# URL : <u>https://aiis.lc.kerala.gov.in/</u>

| A.A                                   |                                                 |                                   | Board Log |
|---------------------------------------|-------------------------------------------------|-----------------------------------|-----------|
| Labour Commissionerate, Gove          | rnment of Kerala                                |                                   |           |
| ADVANCED INFORMATION IN               | <b>IERFACE SYSTEM (AIIS)</b> for Welfare Boards |                                   |           |
|                                       |                                                 | Applications                      |           |
| Akshava Login/ Sign-up                | Establishment/Vehicle Enrollment                | New Membership                    | 0         |
| · · · · · · · · · · · · · · · · · · · |                                                 | ID Card                           | 0         |
|                                       |                                                 | Total                             | 6         |
| <u>lılıl</u>                          | Ĕ .                                             |                                   |           |
| Application Status                    | Member details                                  | Total Member                      | S         |
|                                       |                                                 | 3072901                           |           |
|                                       |                                                 | Help and Supp                     | ort       |
| Membership Registration               | Online Payment                                  | ഉപയോക്തു മാനുവര<br>(Liser Manual) | 58        |
|                                       |                                                 | പതിവായി ചോദിക്കുന്ന ചോ            | റപ്പങ്ങൾ  |
|                                       |                                                 | (Frequentity Asked Que            | esuons)   |
|                                       |                                                 |                                   |           |
|                                       | Designed and Developed by KELTRON               |                                   |           |

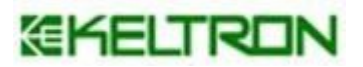

# FUNCTIONS AND HOW TO USE

# Board Login

| <b>•</b>                |                                  | Applicatio                                 | ns                      |
|-------------------------|----------------------------------|--------------------------------------------|-------------------------|
| Akshaya Login/ Sign-up  | Establishment/Vehicle Enrollment | New Membership                             | 4                       |
|                         |                                  | ID Card                                    |                         |
| 1.01                    |                                  | Total                                      | 5                       |
|                         |                                  | Total Memb                                 | ers                     |
| Application Status      | Member details                   | 367298                                     |                         |
|                         |                                  | Help and Su                                | pport                   |
| Membership Registration | Online Payment                   | ഉപയോക്തു മാന<br>(User Manu                 | വൽ<br>al)               |
|                         |                                  | പതിവായി ചോദിക്കുന്ന<br>(Frequently Asked C | ചോദ്യങ്ങൾ<br>Questions) |

| Home |                                          |                                       |  |
|------|------------------------------------------|---------------------------------------|--|
|      |                                          |                                       |  |
|      |                                          |                                       |  |
|      |                                          | 1                                     |  |
|      | ADVANCED INFORMATION<br>INTERFACE SYSTEM |                                       |  |
|      | LOGIN                                    | AIIS                                  |  |
|      | Username                                 | Advanced Information Interface System |  |
|      | Password                                 | Designed By @Keltron                  |  |
|      | qMog <sup>C</sup>                        |                                       |  |
|      | LOGIN                                    |                                       |  |
|      | Forgot password?                         |                                       |  |
|      | ·                                        |                                       |  |
|      |                                          |                                       |  |

Login with the given username and password

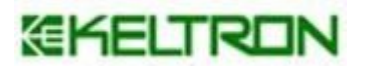

### DASHBOARD

| AIIS                                     | ≡                                |              |                  |                                    |                       |                    |                        |                        |                        |                    | Q     |
|------------------------------------------|----------------------------------|--------------|------------------|------------------------------------|-----------------------|--------------------|------------------------|------------------------|------------------------|--------------------|-------|
| shopoffice<br>ജില്ലാടാഫീസ്-തിരുവനന്തപുരം | Dashboard                        |              |                  |                                    |                       |                    |                        |                        |                        |                    |       |
| MAIN NAVIGATION                          |                                  | Total Applic | cations          |                                    |                       |                    | Today's A              | pplications            |                        |                    |       |
| 📥 Dashboard                              | Membership ID co<br>Request requ |              |                  | ibership Editing<br>jected Request | Membership<br>Request | ID card<br>request | Membership<br>Verified | Membership<br>Approved | Membership<br>Rejected | Editing<br>Request |       |
| Registration <                           | 2                                | 0            | 1                | 0 0                                | 0                     |                    | 0                      | 0                      | 0                      |                    |       |
| Manage Applications <                    |                                  |              |                  |                                    |                       |                    |                        |                        |                        |                    |       |
| ✓ Member Check                           | Office Name                      | То           | tal Applications | Total Approved                     | Total                 | Rejected           | Approved               | Today                  | Rejected Toda          | y                  |       |
| 📑 Reports 🛛 <                            | ജില്ലാഓഫീസ്-തിരുവനന്ത            | പരം 1        |                  | 0                                  | 0                     |                    | 0                      |                        | 0                      |                    |       |
| 🖨 Settings 🗸                             | Total                            | 0            | 0                |                                    | 0                     | 0 0                |                        | 0                      |                        |                    |       |
|                                          |                                  |              |                  |                                    |                       |                    |                        |                        |                        |                    |       |
| C search                                 |                                  |              |                  |                                    |                       |                    |                        |                        |                        |                    |       |
|                                          |                                  |              |                  |                                    |                       |                    |                        |                        |                        |                    |       |
|                                          |                                  |              |                  |                                    |                       |                    |                        |                        |                        |                    |       |
|                                          |                                  |              |                  |                                    |                       |                    |                        |                        |                        |                    |       |
|                                          |                                  |              |                  |                                    |                       |                    |                        |                        |                        |                    |       |
|                                          |                                  |              |                  |                                    |                       |                    |                        |                        |                        |                    |       |
|                                          |                                  |              |                  |                                    |                       |                    |                        |                        |                        |                    |       |
|                                          |                                  |              |                  |                                    |                       |                    |                        |                        |                        |                    |       |
|                                          | Copyright © 2021-2022 All right: | s reserved.  |                  |                                    |                       |                    |                        |                        | Powered by KELT        | RON Software       | e Tea |

You can see menus in the sidebar of the dashboard.

- Registration
- Manage Application
- Member Check
- Reports
- Settings
- Search

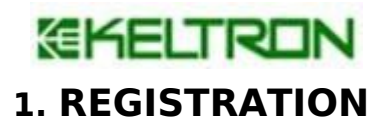

\* Membership Registration

| AIIS                                    |                                                                                                 | <b>@</b> |
|-----------------------------------------|-------------------------------------------------------------------------------------------------|----------|
| shopoffice<br>ജില്ലാഓഫീസ്-തിരുവനന്തപുരം |                                                                                                 |          |
| MAIN NAVIGATION                         | MEMBERSHIP REGISTRATION FORM                                                                    |          |
| Dashboard                               | രജിന്യേഷൻ നാമനിർദ്ദേശം സബ്മിഷൻ                                                                  |          |
| ■ Registration ~                        | Registration Nomination Submission                                                              |          |
| O Membership Registration               |                                                                                                 |          |
| O ID Card Request                       | അംഗത്വത്തിനുള്ള അപേക്ഷ                                                                          |          |
| Manage Applications <                   | ബോർഡ് * ആധാർ നം *                                                                               |          |
| ✓ Member Check                          | ( കേരള ഐ.റ്റി ,ക്ഷോപ്പ്സ് ആന്റ് കൊമേല്ലൽ എസ്സാബിളിക്ട്രെന്റ് തൊഴിമാളി ക്ഷോനിധി ബോർഡ് 🔍  ആധാർ നം | J        |
| Reports <                               | പദ്ധതി *                                                                                        |          |
| 🗢 Settings 🗸 <                          |                                                                                                 |          |
| <b>Q</b> Search                         | Proceed                                                                                         |          |
|                                         |                                                                                                 |          |
|                                         |                                                                                                 |          |
|                                         |                                                                                                 |          |
|                                         |                                                                                                 |          |

- You can see the name of the board you represent on the membership registration screen by selecting the board name.
- Enter a valid Aadhaar number in the Aadhaar number field
- If the board has sub categories then select it, otherwise the category box will not be visible.
- Then click the proceed button.
- Then the corresponding form for each board will be available in which the information can be entered.
- Make sure to fill the mandatory fields.
- After that click save and next and fill the nomination details.
- Make final submission only after verifying the application details.

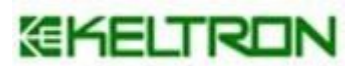

\* ID Card Request

The Labour Department is issuing new unique identification cards for all welfare members existing members. There is no ID Card fees for verified members.

All others need to pay an ID Card fee . ID Card request can be submitted through Akshaya/Board Office login. Existing data can also be updated through the same screen. Once an ID card is generated it will be issued through Welfare Boards.

Can view ID card generated members from Reports->ID card generated report

| ടില്ലാഓഫീസ്-തിരുവനന്തപുരം |                                                                                           |
|---------------------------|-------------------------------------------------------------------------------------------|
| MAIN NAVIGATION           | IDCARD REQUEST FORM                                                                       |
| Dashboard                 | രജിസ്പെഷൻ നാമനിർദ്ദേശം സബ്മിഷൻ                                                            |
| ■ Registration ~          | Registration Nomination Submission                                                        |
| O Membership Registration | രജിനോഷൻ                                                                                   |
| O ID Card Request         |                                                                                           |
| Manage Applications <     | essuoskuu" essuoskuu essa essa essa essa essa essa essa es                                |
| ✓ Member Check            | കേരള ഐ.റ്റി, കോപ്പ്സ് ആന്റ് കൊജ്ജേൽ എസ്ലാബിളിഷ്ടെന്റ് തൊഴിലാളി ക്ഷമനിധി ബോർഡ് 🗸 🦳 ആധാർ നം |
| Reports <                 | J.RU61 *                                                                                  |
| 🌣 Settings 🧹              |                                                                                           |
| Q Search                  | Proceed                                                                                   |
|                           |                                                                                           |

### **ID Card Generation Conditions**

- 1. For verified members ID Card is automatically generating on application submission
- 2. For non verified members ID Card is generated after the approval process from boards.

# **EKELTRON**

## 2. MANAGE APPLICATIONS

# \* Application Verification for Membership Request and ID Card request

This option is available for all boards. The applications coming in the respective board are listed here. Applications can be verified, approved, rejected and held here.

| AIIS                       |          |            |                 |        |                |       |       |            |    |                                        |    |                   |    |                              |         | <u>،</u> |      |
|----------------------------|----------|------------|-----------------|--------|----------------|-------|-------|------------|----|----------------------------------------|----|-------------------|----|------------------------------|---------|----------|------|
| Administrator              | Online R | egistratio | on Details      |        |                |       |       |            |    |                                        |    |                   |    |                              |         |          |      |
| MAIN NAVIGATION            | Boar     | d          |                 | Select | Board          |       |       |            |    | ✓ District                             |    | -Select District- |    |                              |         |          | ~    |
| 🛔 Dashboard                | Offic    | 2          |                 | Select | Office         |       |       |            |    | <ul> <li>Application Status</li> </ul> |    | Select Status     |    |                              |         |          | ~    |
| Manage Applications ~      | Sche     | me         |                 | Select |                |       |       |            |    | ~                                      |    |                   |    |                              |         |          |      |
| O Application Verification |          |            |                 |        |                |       |       |            |    |                                        |    |                   |    |                              |         |          |      |
| ✓ Member Check             | Show     | 10         | ✓ entries       |        |                |       |       |            |    |                                        |    |                   |    | Search:                      |         |          |      |
| 🖵 Administration <         | SING     | 1          | 1 Name          | It     | Application No |       | er No | Aadhaar    | 1t | Office                                 | Iţ | Date              | 11 | Status                       | lt 4    | Action   | 11   |
| ■ Parameters <             | 1        |            | സനൽ.െ           | в      | ATXX38009946   |       |       | 4410463995 | 5  | കോഴിക്കോട് മേഖലാ ഓഫിസ്                 |    | 08/02/2023        |    | Membership Request Submitted | c       | 8        | ٠    |
| Reports <                  | 2        |            | എബിൽ ക          | ാർഡോസ് | TDXX36662962   | KLM17 | 700   | 4557158111 | 9  | ജില്ലാരാഫീസ്                           |    | 08/02/2023        |    | Membership Approved          |         | -        |      |
| 🗘 Settings 🗸 <             | 3        |            | സിന്ധു എ        |        | TBXX42773563   | KLM61 | 7196  | 5133929324 | 0  | ജില്ലാഭാഫീസ്                           |    | 24/01/2023        |    | ID Card Request Approved     |         |          |      |
| <b>Q</b> Search            | 4        |            | എമ്പി കെ        | മാതൃ   | SBXX67669527   |       |       | 9290595677 | 4  | ജില്ലാഓഫീസ്-കൊല്ലം                     |    | 23/01/2023        |    | Membership Request Submitted | C       | 8        | e.   |
|                            | Sho      | wing 1 to  | o 4 of 4 entrie | s      |                |       |       |            |    |                                        |    |                   |    | F                            | revious | 1        | Next |
|                            | 4        |            |                 |        |                |       |       |            |    |                                        |    |                   |    |                              |         |          | •    |

### \* Manage Establishment

This option is exclusive to the Shops and Commercial Welfare Fund Board. The list of shops signed up with this software can be found here. Designated officers can process those applications.

| AIIS                                    | .≡                                                                                          | <b>(</b>      |
|-----------------------------------------|---------------------------------------------------------------------------------------------|---------------|
| shopoffice<br>ജില്ലാഓഫീസ്-തിരുവനന്തപുരം | Employer Management                                                                         |               |
| MAIN NAVIGATION                         |                                                                                             |               |
| 📥 Dashboard                             | Category -Select Category-                                                                  |               |
| ■ Registration <                        | Show 10 v entries Search:                                                                   |               |
| Manage Applications ×                   | ക്രമനമ്പർ 🗍 സ്ഥാപനത്തിന്റെ പേര് 👔 ഇനം 👔 ലൈസൻസ് നമ്പർ 📋 രജിസ്റ്റേഷൻ തീയതി 🕼 ജില്ല 📗 താലുക്ക് | ⊥† Action ⊥†  |
| O Manage Establishments                 | No data available in table                                                                  |               |
| O Application Verification              |                                                                                             | Previous Next |
| O Membership Cancel                     | Snowing u to u or ventries                                                                  |               |
| O Membership Edit                       |                                                                                             |               |
| O Rejoining Request                     |                                                                                             |               |

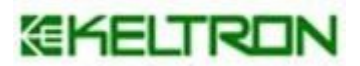

# \* Membership Cancel

A cancellation request can be made by adding the Aadhaar number, reason for cancellation and related documents. Once the concerned officer approves the membership will be canceled.

| Enter Aadhar No *           |                | 637135636779                                   |                     |          |               |
|-----------------------------|----------------|------------------------------------------------|---------------------|----------|---------------|
| Reason *                    |                | Self Resignation                               | ~                   |          |               |
|                             |                | Applic                                         | ation Details       |          |               |
| ബോർഡ്                       | കേരഉ ബിൽഡ      | ംഗ് ആന്റ് അദർ കൺസൂക്ഷൻ തൊഴിലാളി ക്ഷേമനിധി പ    | ອອາມາອັດມັ          |          |               |
| അംഗത്ഥൻ                     | TH0001431      |                                                |                     |          |               |
| അംഗത്തിന്റെ പേര്            | PADMANABH      | N NAIR.K                                       |                     |          |               |
| ആധാർ നമ്പർ                  | 63713563677    | •                                              |                     |          |               |
| ജനനത്തിയതി                  | 18-05-1959     |                                                |                     |          |               |
| രജിസ്ട്രേഷൻ തീയതി           | 1990-07-04     |                                                |                     |          |               |
| Remarks *                   | Enter a remark | 15                                             |                     |          |               |
| Documents •                 | Browse No      | file selected.<br>less than or equal to 200kb) |                     |          |               |
|                             |                | Back                                           | Send Cancel Request |          |               |
| Application List            |                |                                                |                     |          |               |
| Show 10 ~ entries           |                |                                                |                     |          | Search:       |
| Sl no ≟₹ Name               | 11 Aadhar no   | 11 Registration No                             | 11 Application no   | 11 Board | 11 Action     |
|                             |                | No data a                                      | available in table  |          |               |
| Showing 0 to 0 of 0 entries |                |                                                |                     |          | Previous Next |

### \*Membership Edit

Enter the category and Aadhaar number and submit the request after entering the details of the change to be made. Related documents must be added. The changes will come only after the edit request is approved.

| ≡:                                                             |               | <b>ŵ</b>        |
|----------------------------------------------------------------|---------------|-----------------|
| MEMBERSHIP EDIT                                                |               |                 |
|                                                                | APPLICATION E | EDIT FORM       |
| Kerala Building & Other Construction Workers Welfare Fund I    | Board         |                 |
| Edit category *                                                |               | Aadhar No *     |
| select-<br>-select-<br>Address<br>Documents<br>Nominee<br>Bank | ~             | Enter Aadhar No |
|                                                                |               |                 |

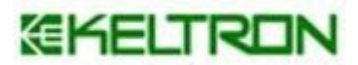

### \*Rejoining (Shop Board)

Rejoining request option is exclusive to the Shops and Commercial Welfare Fund Board. A worker relieved from one shop can join in another. To relieve, the owner has to remove the worker from his login through the option Relieve Request. Those who have been relieved can send rejoin requests from this screen. It should be approved by the concerned officer.

| shopoffice                 |                             |                 |      |
|----------------------------|-----------------------------|-----------------|------|
| ജില്ലാഓഫീസ്-തിതവനന്തപുരം   | REJOINING REQUEST           |                 |      |
| MAIN NAVIGATION            |                             |                 |      |
| Dashboard                  | Aadhar No Of The Employee * | Enter Aadhar No |      |
| Registration <             |                             |                 | Show |
| ■ Manage Applications ~    |                             |                 |      |
| O Manage Establishments    |                             |                 |      |
| O Application Verification |                             |                 |      |
| O Membership Cancel        |                             |                 |      |
| ••• O Membership Edit      |                             |                 |      |
| O Rejoining Request        |                             |                 |      |
| ✓ Member Check             |                             |                 |      |
| Reports <                  |                             |                 |      |
| 🗢 Settings 🛛 <             |                             |                 |      |
| Q Search                   |                             |                 |      |

### \* Transfer (Cashew Board)

The worker can be transferred from one office to another office. After the clerk level verification of transfer request, application is forwarded to the inspector. After the Inspector level approval, application is forwarding to the new office. This application can be seen in clerk login under the option transfer received in the new office. After the verification of the transfer request by the clerk, the inspector will approve the request.

| കോടിയം ഇൻസ്റ്റെറ്റർബഫീസ്   | TRANSFER REQU | IEST             |             |             |                            |             |          |                  |           |         |
|----------------------------|---------------|------------------|-------------|-------------|----------------------------|-------------|----------|------------------|-----------|---------|
| MAIN NAVIGATION            |               |                  |             |             |                            |             |          |                  | New Re    | quest 🔿 |
| 🛔 Dashboard                |               | Lore 1           |             |             |                            |             |          |                  |           |         |
| 🗃 Registration 🛛 🔇         | Show 10       | ✓ entries        |             |             |                            |             |          | Search:          |           |         |
| 📑 Manage Applications 🗸 🗸  | SL NO         | 1₹ NAME          | 1 MEMBER NO | 1 AADHAR NO | <b>↓</b> ↑ FROM OFFICE     | 1 TO OFFICE | ↓† BOARD | <b>↓†</b> Status | ↓↑ Action | 11      |
| O Application Verification |               |                  |             |             | No data available in table |             |          |                  |           |         |
| O Membership Cancel        | Showing 0 to  | o 0 of 0 entries |             |             |                            |             |          |                  | Previous  | Next    |
| O Membership Edit          |               |                  |             |             |                            |             |          |                  |           |         |
| O Transfer Request         |               |                  |             |             |                            |             |          |                  |           |         |
| O Transfer Received        |               |                  |             |             |                            |             |          |                  |           |         |
| ✓ Member Check             |               |                  |             |             |                            |             |          |                  |           |         |
| 🖺 Reports 🛛 <              |               |                  |             |             |                            |             |          |                  |           |         |
| Settings <                 |               |                  |             |             |                            |             |          |                  |           |         |
| Q Search                   |               |                  |             |             |                            |             |          |                  |           |         |

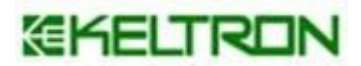

## 3. Member check

This option is to check membership duplication. The membership details can be fetched using an Aadhar number.

| MAIN NAVIGATION                  |     |             |                 |      |  |
|----------------------------------|-----|-------------|-----------------|------|--|
| 🛎 Dashboard                      |     | Aadhar No * | Enter Aadhar No | Show |  |
| Registration                     | ×   |             |                 |      |  |
| Manage Applications              | *   |             |                 |      |  |
| <ul> <li>Member Check</li> </ul> |     |             |                 |      |  |
| Reports                          | . < |             |                 |      |  |
| Settings                         | <   |             |                 |      |  |
| Q Search                         |     |             |                 |      |  |
|                                  |     |             |                 |      |  |

### 4. Reports

- 1.Membership Report
- 2.ID Card Generated report
- 3.Cancel report
- 4. Relieve report
- 5. Payment report.

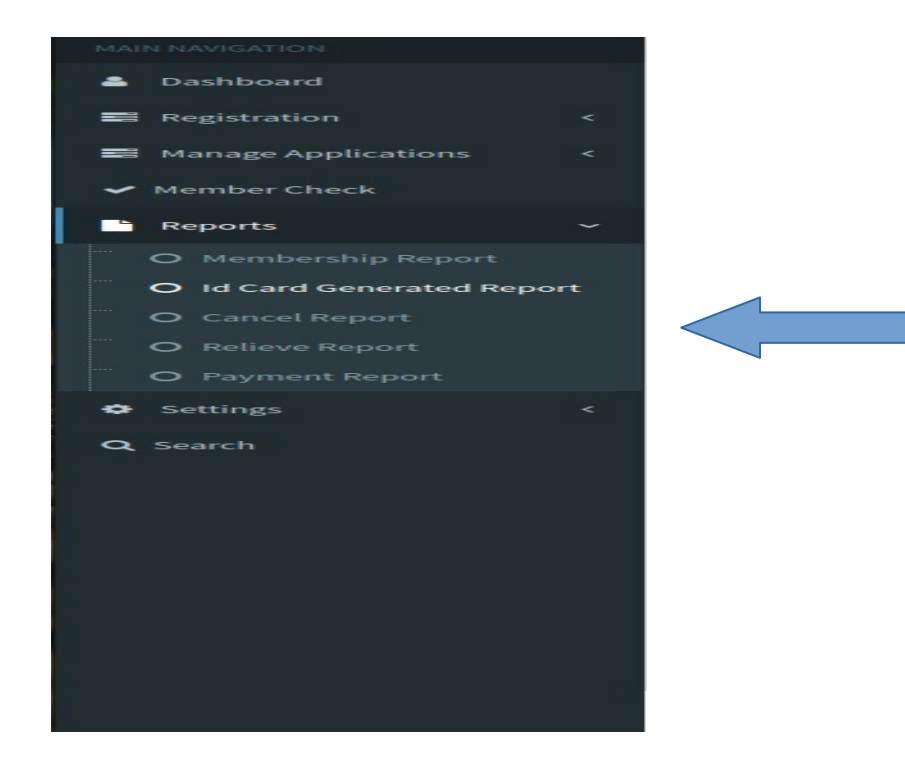

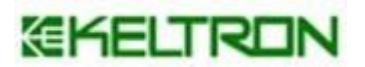

### 5. Settings

\* Change Password -> for changing the password.

| Alis                                                | ≣                 |                     | ٦    |
|-----------------------------------------------------|-------------------|---------------------|------|
| cashewoffice<br>eacijiceatie griferrigadecultrui    | CHANGE PASSWORD   |                     |      |
| MAIN NAVIGATION                                     | Old Password *    | Enter Old Password  |      |
| <ul> <li>Dasnooard</li> <li>Registration</li> </ul> | New Password *    | Enter New Password  |      |
| Hanage Applications                                 | Retype Password * | Retype New Password |      |
| ✓ Member Check                                      |                   |                     | Save |
| Reports                                             |                   |                     |      |
| O Change Password                                   |                   |                     |      |
| Q Search                                            |                   |                     |      |

#### 6. Search

Search facility for viewing member details.

Details can be searched by Board Name, Office, District, Application Status, Aadhaar Number, Application Number, ID Card Number, Membership Number.

| AIIS                                               |              |        |          |        | <b>.</b> |
|----------------------------------------------------|--------------|--------|----------|--------|----------|
| cashewoffice<br>accoration gottemy addissional mit | Search       |        |          |        |          |
| MAIN NAVIGATION                                    |              |        |          |        |          |
| 🛔 Dashboard                                        | BOARD NAME * | Select | ↓ OFFICE | Select | v        |
| Registration <                                     | DISTRICT     | Select | ↓ STATUS | Select | v        |
| Manage Applications <                              | SEARCH ITEM  | Colord |          |        |          |
| ✓ Member Check                                     |              | Select | Ŷ        |        |          |
| 🖹 Reports 🛛 <                                      |              |        |          | Search |          |
| Settings <                                         |              |        |          |        |          |
| Q Search                                           |              |        |          |        |          |
|                                                    |              |        |          |        |          |